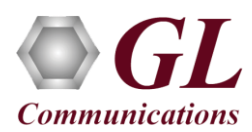

# MAPS<sup>™</sup> MEGACO HD (PKS109) Quick Verification Guide

### Software and License Installation

\*Note1: If you have purchased MAPS<sup>TM</sup> HD product, you will receive a network appliance with all the necessary PC hardware interfaces, Operating System, required MAPS<sup>TM</sup> applications, GL's HD NICs, and licenses preinstalled. And therefore, you will need to only plug-in the monitor, and connect the network appliance to the power outlet. Then connect the USB Hardware Dongle you have received with the shipment, and proceed to verification steps.

- NOW PLUG-IN the USB Hardware Dongle to the PC to the USB 2.0 port of your computer. A red light should appear on the dongle indicating that the device is functioning correctly and ready to use.
- You can verify if the purchased licenses are installed. Navigate to C:\Program Files\GL Communications Inc\GLDONGLE directory, execute appl\_list.exe and confirm that the following licenses are listed:
  - ➢ PKS122 (MAPS™ MEGACO)
  - PKS102 (RTP Traffic)
  - PKS109 (HD RTP Traffic) \*\*Note2

**\*\*Note2:** Additional licenses may be required for optional codecs and other traffic options. Please verify that all licenses purchased are displayed using the **appl\_list.exe** utility.

### Verification

The configuration explained below allows **MAPS<sup>TM</sup> MEGACO** application to act as **MGC** (Media Gateway Controller) as well as MG (Media Gateway). This example requires 2 PCs, PC 1 is configured as MGC and PC 2 is configured as MG1 and MG2 to control TGW (Trunking Gateway). MGC accepts registrations from the MG and both the MG1 and MG2 on PC2 will handle the RTP traffic (Auto Traffic Files/Digits/Tones, User Defined Traffic, and IVR).

Functional verification requires Regular PC NIC card and 2 GL's HD cards installed in the MAPS™ HD network appliance.

The regular PC NIC is connected to a managed switch using Ethernet cables as shown in the figure.

The four ports on each of GL's HD cards are connected to the same switch as shown in the figure:

P0, P1, P2, P3 on HD card 1 are connected to switch P4, P5, P6, P7 on HD card 2 are connected to the same switch

Regular NIC is used for Signaling and to invoke RTP cores (communication between MAPS<sup>TM</sup> and RtpCore) and GL's HD cards are used to pump and receive traffic.

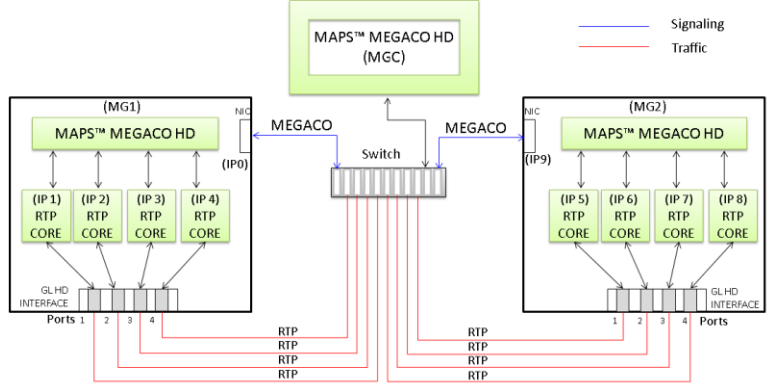

### GL's HD card connections verification:

Verify that network cables are properly connected and locked. Also, you can use the monitoring tool (refer to Troubleshoot section) to check the Ethernet links status on GL's HD NIC is UP or DOWN.

For illustration purposes, we assume the IP address of the Regular NIC cards are configured as MGC - 10.xx.xx.34 and MG1 & MG2 - 192.xx.xx.35.

(V) 301-670-4784 (F) 301-670-9187 Web Page: http://www.gl.com/ E-Mail Address: info@gl.com

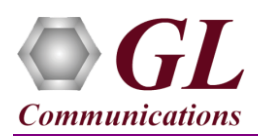

## MAPS<sup>™</sup> MEGACO configured as MGC (PC #1)

- Invoke MAPS<sup>TM</sup> MEGACO application installed on the PC.
  - The Protocol Selection window is prompted with the following settings:
    - Protocol Standard as MEGACO
      - Protocol Version as IETF
    - Select Node as Media Gateway Controller. Click OK
- From MAPS main menu → click Configurations → select Load Master Configuration option → select MGC-TGW-HD-MasterConfig file.

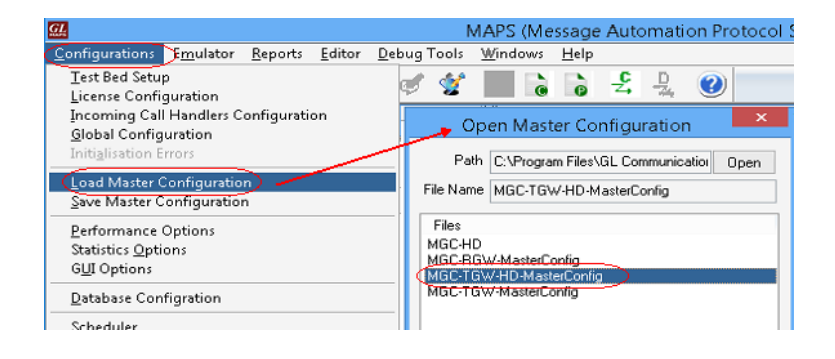

- Now, in the TestBed window, verify and validate the following parameter settings:
  - > Set Transport Type to SCTP
  - > SCTP or TCP Node Type to Server
  - Set the MGC IP to 10.xx.xx.34 (PC IP address where MGC is running)
  - > Set Media Gateway Type to TGW
  - > Set TGW Interface Type to T1

### MG1 (Trunking Gateway 1)

- Verify that the MG IP is set to PC2 (MG1) IP address (Ex: (10.xx.xx.35)
- > Set MG Port to 2944
- > Set MGC Port to 2944

### MG2 (Trunking Gateway 2)

- Verify that the MG IP is set to PC2 (MG2) IP address (Ex: (10.xx.xx.35)
- > Set MG Port to 2945
- > Set MGC Port to 2945
- Click Save As button option and save the configurations with TestBedDefault\_TGW\_MGC-HD.xml filename.
- Select Editor → Profile Editor and the window is invoked displaying TGW\_Profiles configuration. Make sure that options are set as shown below.
  - Simulation Type is set to **TDM to RTP**
  - Set MG1 Name as MG1
  - Set MG2 Name as MG2
  - Codec Options as PCMA

| e                                                                                     |                                       |  |  |  |  |  |
|---------------------------------------------------------------------------------------|---------------------------------------|--|--|--|--|--|
| MAPS Media Gateway Controller [TestBed                                                | Default_TGW_MGC-HD]                   |  |  |  |  |  |
| Configurations Emulator Reports Editor Debug                                          | ug Tools <u>W</u> indows <u>H</u> elp |  |  |  |  |  |
| 🎯 🖉 🍕 🍬 🍾 🔥 🛢 📕 🧭                                                                     | 🔮 📄 👌 😫                               |  |  |  |  |  |
|                                                                                       |                                       |  |  |  |  |  |
| Config                                                                                | Value                                 |  |  |  |  |  |
| B MGC Configuration                                                                   | value                                 |  |  |  |  |  |
|                                                                                       | SCTR                                  |  |  |  |  |  |
| SCTD or TCD Node Type                                                                 | Sonor                                 |  |  |  |  |  |
|                                                                                       | 10 10 10 34                           |  |  |  |  |  |
| Media Gateway Type                                                                    | TGW                                   |  |  |  |  |  |
| TGW Interface Type                                                                    | T1                                    |  |  |  |  |  |
| - RGW Name Pattern                                                                    | aaln                                  |  |  |  |  |  |
| -I MG                                                                                 | 2                                     |  |  |  |  |  |
| MG1                                                                                   |                                       |  |  |  |  |  |
| - MG IP Address                                                                       | 10.10.10.35                           |  |  |  |  |  |
| - MG Port                                                                             | 2944                                  |  |  |  |  |  |
| - MGC Port                                                                            | 2944                                  |  |  |  |  |  |
| - MG Name                                                                             | MG1                                   |  |  |  |  |  |
| L RGW Configurations                                                                  |                                       |  |  |  |  |  |
| <ul> <li>Number of Analog Line</li> </ul>                                             | 100                                   |  |  |  |  |  |
| <ul> <li>Starting Phone Number</li> </ul>                                             | 40488429                              |  |  |  |  |  |
| L MG 2                                                                                |                                       |  |  |  |  |  |
| <ul> <li>MG IP Address</li> </ul>                                                     | 10.10.10.35                           |  |  |  |  |  |
| - MG Port                                                                             | 2945                                  |  |  |  |  |  |
| <ul> <li>MGC Port</li> </ul>                                                          | 2945                                  |  |  |  |  |  |
| - MG Name                                                                             | MG2                                   |  |  |  |  |  |
| 4 RGW Configurations                                                                  |                                       |  |  |  |  |  |
| - Number of Analog Line                                                               | 100                                   |  |  |  |  |  |
| └── Starting Phone Number                                                             | 40488629                              |  |  |  |  |  |
| <ul> <li>Frunking Gateway End User Configuration</li> <li>TGW_Profiles.xml</li> </ul> |                                       |  |  |  |  |  |
| <ul> <li>Residential Gateway End User Configuration</li> </ul>                        | KGW_Profiles.xml                      |  |  |  |  |  |

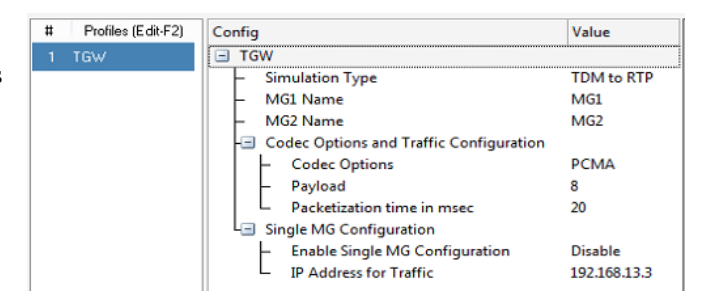

Web Page: http://www.gl.com/ E-Mail Address: info@gl.com/

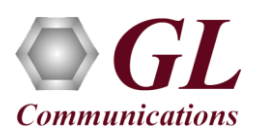

Value

## MAPS™ MEGACO configured as MG1 (PC #2)

- Invoke MAPS<sup>TM</sup> MEGACO application installed on the PC.
  - The Protocol Selection window is prompted with the following settings:
    - Protocol Standard as MEGACO
    - Protocol Version as IETF
    - Select Node as Media Gateway. Click OK
- From MAPS main menu → click Configurations → select Load Master Configuration option → select MG1-MasterConfig\_TGW-HD file.

Config

- Now, in the TestBed window, verify and validate the following parameter settings:
  - > Set Enable RTP Simulation to True
  - Set RTP Hardware Interface Type to GL's High Density Interface Card (If you have purchased PKS109 - HD RTP Traffic License)
  - Set the Media IP address same as MG IP address (10.xx.xx.35)
  - Set Transport Type to SCTP
  - Set SCTP or TCP Node Type to Client
  - Set Physical Termination Type to TGW
  - Set the MG IP to 10.xx.xx.35 (PC IP address where MG is running)
  - ➢ Set MG Port to 2944
  - Set the MGC IP address where the MGC is running (10.xx.xx.34)
  - ➢ Set MGC Port to 2944
  - > Set TDM Termination Name to Card/TS
  - Set Number of Cards to 1668 (required to generate 40k calls)
  - > Set TDM Interface Type to T1
  - > Set T1E1 WCS Server Port to 17090

### **HD RTP Media Configuration**

**Number of RTP-Cores**: Set to 4 and click **Apply**. In this test setup, we are invoking 4 RTP-Cores only.

### **RTP Core 1 Configurations:**

**RTP Port Index:** Set this to *Port\_0::4x1G* Adapter.

**RTP Media IP Address:** Specify the RTP Core IP address. (Enter the **HD Port1 IP address** here, Ex: 192.168.12.241)

### **RTP Core 2 Configurations:**

**RTP Port Index:** Set this to *Port\_1::4x1G* Adapter. **RTP Media IP Address:** Specify the RTP Core IP address. (Enter the **HD Port2 IP address** here, Ex: 192.168.12.242)

### **RTP Core 3 Configurations:**

**RTP Port Index:** Set this to *Port\_2::4x1G* Adapter.

RTP Media IP Address: Specify the RTP Core IP address. (Enter the HD Port3 IP address here, Ex: 192.168.12.243)

### **RTP Core 4 Configurations:**

**RTP Port Index:** Set this to *Port\_3::4x1G* Adapter.

RTP Media IP Address: Specify the RTP Core IP address. (Enter the HD Port4 IP address here, Ex: 192.168.12.244)

(V) 301-670-4784 (F) 301-670-9187 Web Page: http://www.gl.com/ E-Mail Address: info@gl.com/

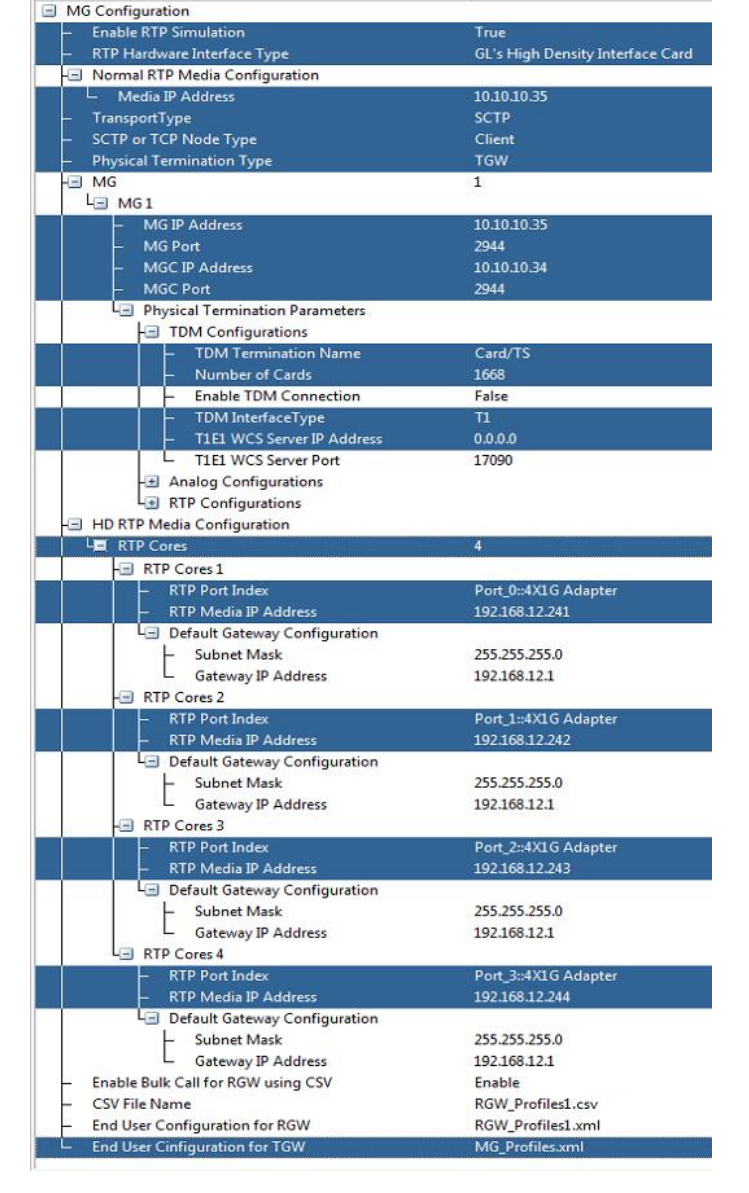

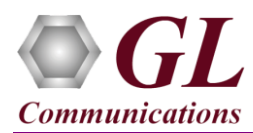

# MAPS<sup>TM</sup> MEGACO HD (PKS109) Quick Verification Guide

- > By default, End User Configuration for TGW is set to MG\_Profiles.xml
- Click Save As button option and save the configurations with TestBedDefault\_TGW\_HD\_MG1.xml filename.

## MAPS™ MEGACO configured as MG2 (PC #2)

- Invoke another instance of MAPS<sup>TM</sup> MEGACO application installed on the PC.
- The Protocol Selection window is prompted with the following settings:
  - Protocol Standard as MEGACO
  - Protocol Version as IETF
  - Select Node as Media Gateway. Click OK
- From MAPS main menu → click Configurations → select Load Master Configuration option → select MG2-MasterConfig\_TGW-HD file.
- Now, in the TestBed window, verify and validate the following parameter settings:
  - > Set Enable RTP Simulation to True
  - Set RTP Hardware Interface Type to GL's High Density Interface Card (If you have purchased PKS109 - HD RTP Traffic License)
  - Set the Media IP address same as MG IP address (10.xx.xx.35)
  - Set Transport Type to SCTP
  - Set SCTP or TCP Node Type to Client
  - Set Physical Termination Type to TGW
  - Set the MG IP to 10.xx.xx.35 (PC IP address where MG is running)
  - > Set **MG Port** to **2945**
  - Set the MGC IP address where the MGC is running (10.xx.xx.34)
  - Set MGC Port to 2945
  - > Set TDM Termination Name to Card/TS
  - Set Number of Cards to 1668 (required to generate 40k calls)
  - > Set TDM Interface Type to T1
  - > Set T1E1 WCS Server Port to 17090

### **HD RTP Media Configuration**

**Number of RTP-Cores**: Set to 4 and click **Apply**. In this test setup, we are invoking 4 RTP-Cores only.

### **RTP Core 1 Configurations:**

**RTP Port Index:** Set this to *Port\_4::4x1G* Adapter. **RTP Media IP Address:** Specify the RTP Core IP address. (Enter the **HD Port1 IP address** here, Ex: 192.168.12.246)

### **RTP Core 2 Configurations:**

**RTP Port Index:** Set this to *Port\_5::4x1G* Adapter. **RTP Media IP Address:** Specify the RTP Core IP address. (Enter the **HD Port2 IP address** here, Ex: 192.168.12.247)

| Config                                                 | Value                           |  |  |  |  |
|--------------------------------------------------------|---------------------------------|--|--|--|--|
| MG Configuration                                       |                                 |  |  |  |  |
| Fnable RTP Simulation                                  | True                            |  |  |  |  |
| RTP Hardware Interface Type                            | GL's High Density Interface Car |  |  |  |  |
| Normal BTP Media Configuration                         | Ge striigh bensity intenace car |  |  |  |  |
| Media ID Address                                       | 10 10 10 35                     |  |  |  |  |
|                                                        | 10.10.10.35                     |  |  |  |  |
|                                                        | Client                          |  |  |  |  |
| Physical Termination Type                              | Client                          |  |  |  |  |
| - Physical remination type                             | 1                               |  |  |  |  |
|                                                        | 1                               |  |  |  |  |
| MG ID Address                                          | 10 10 10 25                     |  |  |  |  |
| - Mid IP Address                                       | 2045                            |  |  |  |  |
|                                                        | 10 10 10 24                     |  |  |  |  |
| - MIGC IP Address                                      | 2045                            |  |  |  |  |
| - MGC Port                                             | 2943                            |  |  |  |  |
| Physical Termination Parameters                        |                                 |  |  |  |  |
| TDM Configurations                                     | C 1/TC                          |  |  |  |  |
| - I Divi Termination Name                              | Card/15                         |  |  |  |  |
| - Number of Cards                                      | 1668                            |  |  |  |  |
| <ul> <li>Enable TDM Connection</li> </ul>              | False                           |  |  |  |  |
| - IDM Interface Type                                   | 11                              |  |  |  |  |
| - TIEL WCS Server IP Address                           | 0.0.0.0                         |  |  |  |  |
| □ T1E1 WCS Server Port                                 | 17090                           |  |  |  |  |
| +± Analog Configurations                               |                                 |  |  |  |  |
| Les RTP Configurations                                 |                                 |  |  |  |  |
| HID RTP Media Configuration                            |                                 |  |  |  |  |
| 4 RTP Cores                                            | 4                               |  |  |  |  |
| - RIP Cores 1                                          |                                 |  |  |  |  |
| - RTP Port Index                                       | Port_4::4x1G Adapter            |  |  |  |  |
| - RTP Media IP Address                                 | 192.168.12.246                  |  |  |  |  |
| 4 Default Gateway Configuration                        | 255 255 255 2                   |  |  |  |  |
| - Subnet Mask                                          | 255.255.255.0                   |  |  |  |  |
| Gateway IP Address                                     | 192.168.12.1                    |  |  |  |  |
| - RTP Cores 2                                          |                                 |  |  |  |  |
| - RTP Port Index                                       | Port_5::4x1G Adapter            |  |  |  |  |
| <ul> <li>RTP Media IP Address</li> </ul>               | 192.168.12.247                  |  |  |  |  |
| Lei Default Gateway Configuration                      |                                 |  |  |  |  |
| <ul> <li>Subnet Mask</li> </ul>                        | 255.255.255.0                   |  |  |  |  |
| └── Gateway IP Address                                 | 192.168.12.1                    |  |  |  |  |
| - RTP Cores 3                                          |                                 |  |  |  |  |
| - RTP Port Index                                       | Port_6::4x1G Adapter            |  |  |  |  |
| <ul> <li>RTP Media IP Address</li> </ul>               | 192.168.12.248                  |  |  |  |  |
| Le Default Gateway Configuration                       |                                 |  |  |  |  |
| <ul> <li>Subnet Mask</li> </ul>                        | 255.255.255.0                   |  |  |  |  |
| Gateway IP Address                                     | 192.168.12.1                    |  |  |  |  |
| L RTP Cores 4                                          |                                 |  |  |  |  |
| <ul> <li>RTP Port Index</li> </ul>                     | Port_7::4x1G Adapter            |  |  |  |  |
| <ul> <li>RTP Media IP Address</li> </ul>               | 192.168.12.249                  |  |  |  |  |
| L Default Gateway Configuration                        |                                 |  |  |  |  |
| <ul> <li>Subnet Mask</li> </ul>                        | 255.255.255.0                   |  |  |  |  |
| Gateway IP Address                                     | 192.168.12.1                    |  |  |  |  |
| <ul> <li>Enable Bulk Call for RGW using CSV</li> </ul> | Enable                          |  |  |  |  |
| <ul> <li>CSV File Name</li> </ul>                      | RGW_Profiles2.csv               |  |  |  |  |
| <ul> <li>End User Configuration for RGW</li> </ul>     | RGW_Profiles2.xml               |  |  |  |  |
| End User Cinfiguration for TCW/                        | MG Profiler xml                 |  |  |  |  |

(V) 301-670-4784 (F) 301-670-9187 Web Page: http://www.gl.com/ E-Mail Address: info@gl.com

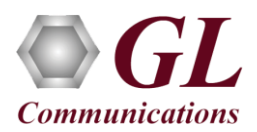

## MAPS<sup>™</sup> MEGACO HD (PKS109) Quick Verification Guide

### **RTP Core 3 Configurations:**

**RTP Port Index:** Set this to *Port\_6::4x1G* Adapter. **RTP Media IP Address:** Specify the RTP Core IP address. (Enter the **HD Port3 IP address** here, Ex: 192.168.12.248)

### **RTP Core 4 Configurations:**

RTP Port Index: Set this to *Port\_7::4x1G* Adapter.

**RTP Media IP Address:** Specify the RTP Core IP address. (Enter the **HD Port4 IP address** here, Ex: 192.168.12.249) By default, **End User Configuration for TGW** is set to **MG\_Profiles.xml** 

- Click Save As button option and save the configurations with **TestBedDefault\_TGW\_HD\_MG2.xml** filename.
- Click Start to start MG1, MG2, and MGC testbed setup on both the PCs. Wait for 8 RTP-Core console windows to appear. If the RTP Core console does not invoke with the MAPS<sup>TM</sup> TestBed start-up, refer to <u>Troubleshoot</u> section explained in this document.

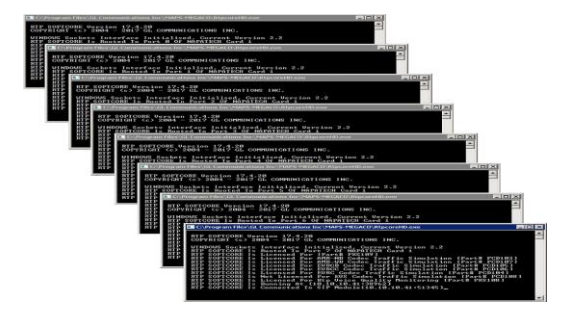

- On PC2, click Call Reception icon icon on both MG1, MG2 and observe the InitiateServiceHandler.gls script activated in the Call Reception window.
- On PC1 (MGC), from **Emulator→** *Load Generation* from main menu
- By default, *MGCController.gls* script and *TGW* profiles are loaded.
  - Total calls to Generate by default is set to '\*', (indicates no limit)
  - Maximum Active calls to 30000.
  - Fixed statistical distribution pattern
  - ➢ Set Call Rate to 250
- Click *Start* button to initiate the bulk call generation.

| % Load Generation -                                                                                         | Untitled 🗕 🗖 🗙                                                                          |  |  |  |  |
|----------------------------------------------------------------------------------------------------|-----------------------------------------------------------------------------------------|--|--|--|--|
| Total Calls To Generate (* indicates no limit)<br>Mas: Active Calls 30000 (Junique Distributions Per Script |                                                                                         |  |  |  |  |
| Multi Distributions Statistical Distribution Call Rate Z50                                                  |                                                                                         |  |  |  |  |
| Scripts<br>MGCController                                                                                    | ProfileExclusive Profiles                                                               |  |  |  |  |
| Add Delete                                                                                                  | Add Delete                                                                              |  |  |  |  |
| Days 0 - Hours 0 - Minutes 0 -                                                                              | Start Time - 00:00:00.000         Pause           End Time - 00:00:00.000         Start |  |  |  |  |

- On both MG1 & MG2 MAPS<sup>™</sup> MEGACO instances, click <sup>≫</sup> icon and open *Call Reception*.
- Observe that the calls are automatically received at the Call Reception (MG1 & MG2) window running the Rx script.
- On this MAPS Megaco HD instance as well, from **Reports** menu → invoke **Statistics** window. Observe the Outgoing and Incoming Call Stats.
- From **Report** menu → invoke **User Defined Statistics** window. Click *lice* icon and select **VoiceQualityStats\_HD** configuration, observe the **QoS Statistics**.

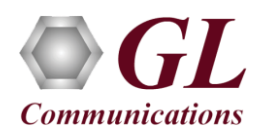

# MAPS<sup>™</sup> MEGACO HD (PKS109) Quick Verification Guide

| 8                         |                                                        | Statistics                                            | X                                    |           |
|---------------------------|--------------------------------------------------------|-------------------------------------------------------|--------------------------------------|-----------|
| Call Stats Mer            | cane State                                             |                                                       | Reset                                |           |
| Statistic Name<br>Default | Total Calls Active Calls<br>10535 2507                 | Completed Calls Passed Calls Failed Calls 8028 4248 0 | Calls/Sec<br>97                      |           |
| GL                        |                                                        | MAPS (Message Automation Protocol Si                  | mulation) Media Gateway (MEGACO IETF | - [Ca     |
| Configur                  | ations E <u>m</u> ulator <u>R</u> eports <u>E</u> dito | r Debug Tools Windows Help                            |                                      |           |
| Q 🖉                       | 🍕 a 🗞 🐞 📁 🍡                                            | 🖸 🔮 🚡 🚡 😤 🔮 🥥                                         |                                      |           |
| SrNo                      | Script Name                                            | Profile Call Info                                     | Script Execution Status              |           |
| 1                         | ContextHandler.gls                                     | Cxtld : .\$,PhyTmild : .Card1592/TS17,RTP/            | .RTP/1946 Stop Send_Fit              | e-Started |
| 2                         | ContextHandler.gls                                     | Cxtld : ,\$,PhyTmld : ,Card1592/TS18,RTP/             | ,RTP/1946 Stop Send_File             | e-Started |
| 3                         | ContextHandler.gls                                     | Cxtld : ,\$,PhyTmld : ,Card1592/TS19,RTP/             | ,RTP/1946 Stop Send_File             | e-Started |
| 4                         | ContextHandler.gls                                     | CxtId : ,\$,PhyTmld : ,Card1592/TS20,RTP/             | ,RTP/1946 Stop Send_File             | e-Started |
| 5                         | ContextHandler.gls                                     | Cxtld : ,\$,PhyTmld : ,Card1592/TS21,RTP/,            | ,RTP/1948 Stop Send_File             | e-Started |
| 6                         | ContextHandler.gls                                     | CxtId : ,\$,PhyTmld : ,Card1592/TS22,RTP/             | ,RTP/1948 Stop Send_File             | e-Started |
| 7                         | ContextHandler.gls                                     | CxtId : ,\$,PhyTmld : ,Card1592/TS23,RTP/             | RTP/1948 Stop Send_File              | a-Started |
| 8                         | ContextHandler.gls                                     | CxtId : .\$,PhyTmld : .Card1592/TS24,RTP/             | RTP/1948 Stop Send_File              | e-Started |
| 9                         | ContextHandler.gls                                     | Cxtld : ,\$,PhyTmld : ,Card1591/TS1,RTP/J             | RTP/1950 Stop Send_File              | s-Started |
| 10                        | ContextHandler.gls                                     | Cxtld: ,\$,PhyTmld: ,Card1591/TS2,RTP/J               | RTP/1950 Stop Send_File              | a-Started |
| 11                        | ContextHandler.gls                                     | Cxtld : ,\$PhyTmld : ,Card1591/TS3,RTP//              | RTP/1950 Stop Send_File              | e-Started |
| 12                        | ContextHandler.gls                                     | Cxtld : ,\$PhyTmld : ,Card1591/TS4,RTP//              | RTP/1950 Stop Send_File              | e-Started |
| 13                        | ContextHandler.gls                                     | Cxtld : .\$.PhyTmld : .Card1591/TS5.RTP//             | RTP/1952 Stop Send_File              | a-Started |
| 14                        | ContextHandler.gls                                     | Cxtld: ,\$PhyTmld: ,Card1591/TS6,RTP/                 | RTP/1952 Stop Send File              | e-Started |
| 15                        | ContextHandler.gls                                     | Cxtld: ,\$,PhyTmld: ,Card1591/TS7,RTP//               | RTP/1952 Stop Send_File              | a-Started |
| 16                        | ContextHandler.gls                                     | Cxtld : .\$.PhyTmld : .Card1591/TS8.RTP//             | RTP/1952 Stop Send File              | e-Started |
| 17                        | ContextHandler.gls                                     | Cxtld: ,\$,PhyTmld: ,Card1591/TS9,RTP//               | RTP/1954 Stop Send File              | e-Started |
| 18                        | ContextHandler.gls                                     | Cxtld : ,\$,PhyTmild : ,Card1591/TS10,RTP/            | RTP/1954 Stop Send_File              | a-Started |
| 19                        | ContextHandler als                                     | Celd . \$ PhyTmild - Card1591/TS11 BTP/               | BTP/1954 Stop Send File              | e-Started |
| Stop                      | Stop All Abort Abort All                               | Show Records Select Active Call Auto Trash            | sh                                   |           |
|                           |                                                        | add a                                                 |                                      | ind       |
|                           |                                                        | 01:55:37.062000                                       |                                      |           |
|                           | Ado                                                    | Heply 01:55:37.069000                                 |                                      |           |
|                           | м                                                      | odify 01:55:37.161000                                 |                                      |           |
|                           | . Mod                                                  | h Banhu                                               | =                                    |           |

| ) 📁 🔒 🛃                             | Add Ta      |  |  |  |  |  |
|-------------------------------------|-------------|--|--|--|--|--|
| Packet Stats                        |             |  |  |  |  |  |
| Name                                | Values      |  |  |  |  |  |
| Active RTP Sessions                 | 0           |  |  |  |  |  |
| Completed RTP Sessions              | 10011       |  |  |  |  |  |
| Sessions With Zero Receive Traffic  | 4213        |  |  |  |  |  |
|                                     | 0           |  |  |  |  |  |
| MOS Score Stats                     | 0           |  |  |  |  |  |
|                                     | 0           |  |  |  |  |  |
| Sessions with Mos ( 5.0 - 4.0 )     | 5798 [57%]  |  |  |  |  |  |
| Sessions with Mos ( 4.0 - 3.0 )     | 0 [0%]      |  |  |  |  |  |
| Sessions with Mos ( 3.0 - 2.0 )     | 0 [0%]      |  |  |  |  |  |
| Sessions with Mos ( < 2.0 )         | 0 [0%]      |  |  |  |  |  |
|                                     | 0           |  |  |  |  |  |
| Total Packet Sent                   | 25970124    |  |  |  |  |  |
| Total Packet Received               | 26171891    |  |  |  |  |  |
|                                     | 0           |  |  |  |  |  |
| Packet-Loss Stats                   | 0           |  |  |  |  |  |
|                                     | 0           |  |  |  |  |  |
| Total PacketLoss                    | 0 [0%]      |  |  |  |  |  |
| Sessions with Zero Packet-Loss      | 5798 [57%]  |  |  |  |  |  |
| Sessions with Packet-Loss(1 - 50)   | 0 [0%]      |  |  |  |  |  |
| Sessions with Packet-Loss(51-100)   | 0 [0%]      |  |  |  |  |  |
| Sessions with Packet-Loss(>100)     | 0 [0%]      |  |  |  |  |  |
|                                     | 0           |  |  |  |  |  |
| Packet-Discarded Stats              | 0           |  |  |  |  |  |
| Total DasketDiscarded               | 0 [09/]     |  |  |  |  |  |
| Foreigner with Zere Derlich Discord | 5700 [5701] |  |  |  |  |  |

### Troubleshoot

• Check manually the LEDs on GL's HD card. Blinking LEDs indicate traffic activity, and Green LEDs indicate just the link up status.

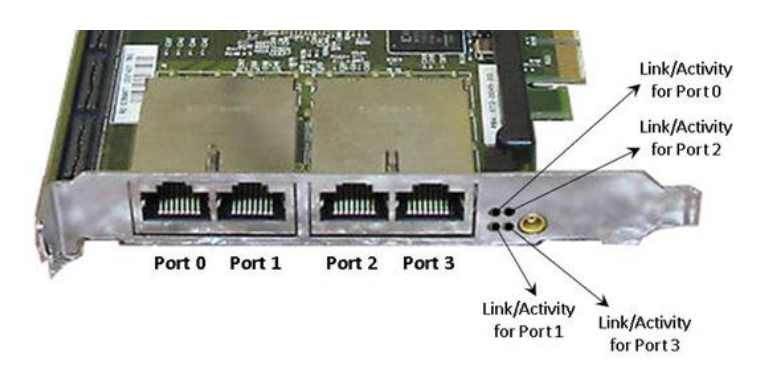

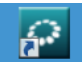

• Click NT 3G Tools icon from the desktop and invoke NT 3G Tools console window. Type monitoring.exe command to invoke the following monitoring utility. This displays the link status of each SFP Type connection and the auto negotiated link speed Also observe the Tx and Rx traffic statistics on each port after the bulk call simulation.

#### P - Port number

- A Adapter number
- Type Connection type

Link - Link speed (Down indicates cable is unplugged or SFP module is incompatible)

|        |           |     |             | ma (m. 2           | 11 0 210 6501        | · - |       |       |         |    |
|--------|-----------|-----|-------------|--------------------|----------------------|-----|-------|-------|---------|----|
| Dδ     | т         |     | - monitori  | ng (V. 2           | . 11. 0. 216. 056ca1 |     | T     | 3.6   | Tana    |    |
| 0 0    | SEP       | CII | 1G Full     | 1                  | 0.00M                | n   | . 00M | 9018  | N/A     |    |
| 1 0    | SEP. SX   | DD  | 1G Full     | ŝ                  | 0.00M                | n   | . 00M | 9018  | 54.70   | С  |
| 2 0    | SFP-LX    | DD  | 1G Full     |                    | 0. 00M               | ŏ   | . 00M | 9018  | 58.90   | č  |
| 3 0    | SFP-LX    | DD  | 1G Full     | ĩ                  | 0. 00M               | ŏ   | . 00M | 9018  | 60.50   | č  |
| 4 1    | SFP-SX    | DD  | 1G Full     | 6                  | 0.00M                | ō   | . 00M | 9018  | 62.80   | ć  |
| 5 1    | SFP-SX    | DD  | 1G Full     | 8                  | 0.00M                | ŏ   | . 00M | 9018  | 63.20   | č  |
| 6 1    | SFP-SX    | DD  | 1G Full     | š                  | 0.00M                | ŏ   | . 00M | 9018  | 63.80   | č  |
| 7 1    | SFP-SX    | DD  | 1G Full     | 4                  | 0. 00M               | ō   | . 00M | 9018  | 64.30   | ē  |
| Packet | 5         |     | 0×0000001A4 | KA RMU<br>FA0738E7 | Octets               |     | n×nnn | 01763 | 067682  | 92 |
| Packet | s         |     | 0x0000001A4 | FW0738E7           | Octets               |     | 0x000 | 01763 | 06F682  | 92 |
| Broadc | ast       |     | Ux000000000 | 0089264            | Multicast            |     | UXUUU | 00000 | 000451  | CB |
| b4 oct | ets<br>r  |     | 0x000000000 | JUUSP44E           | bb-12/ octets        |     | 0x000 | 00000 | 2429E3) | 80 |
| 128-25 | 5 octets  |     | 0x00000191  | J8893AC2           | 256-511 octets       |     | 0x000 | 00000 | UTACDU. | E/ |
| 512-10 | 23 octet: | s : | 0x000000000 | JASAF988           | 1024-1518 octet      | s : | 0x000 | 00000 | 3B165B. | E8 |
| Unders | 120       |     | 0x000000000 | 00000000           | Oversize             |     | 0x000 | 00000 |         | 00 |
| Fragme | nts       |     | 0x000000000 | 00000000           | Collisions           |     | 0x000 | 00000 |         | 00 |
| Drop e | vents     |     | 0x000000000 | 00000000           | Crc/Align error      | 5   | 0x000 | 00000 | 0000000 | υU |
| Jabber | s         |     | 0x000000000 | 00000000           |                      |     |       |       |         |    |

### *GL Communications Inc.* 818 West Diamond Avenue - Third Floor Gaithersburg, MD 20878 (V) 301-670-4784 (F) 301-670-9187 Web Page: http://www.gl.com/ E-Mail Address: info@gl.com

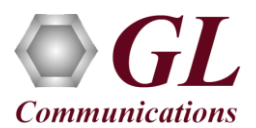

- "Security Error: Application is not licensed" error indicates a problem with either your dongle or license file.
  - First verify that the dongle is plugged in and the red light is ON
  - > Navigate to C:\Program Files\GL Communications Inc\GLDONGLE
  - > Run *haspinfohl.exe*. Verify that Status is **OK** and make a note of the Serial #.
  - Run appl\_list.exe. Verify that there is a line in the table reading PKS122 MAPS<sup>TM</sup> Megaco, PKS109 MAPS<sup>TM</sup> HD with the serial number you noted above.
  - If the dongle does not appear in *haspinfohl.exe*, verify that it appears as a USB device in the Windows Device Manager. If it does not appear even in the device manager, remove the dongle and plug it into a different USB port, preferably one directly on the motherboard.
- If the SIP/RTP Core console does not invoke with the MAPS<sup>TM</sup> TestBed start-up, check for the following:
  - Verify that the MG1, MG2, and MGC IP Addresses are configured with the proper IP address of the Regular NIC cards. These should free IP address within the same subnet, and when connected to a switch, no IP Conflicts should be reported. If the system is connected to a LAN, contact your system administrator to avoid IP address conflicts before you perform the steps below.
  - RTP Soft Core licenses may not be installed for the dongle used. Run *appl\_list.exe* available in the C:\Program Files\GL Communications Inc\GLDONGLE directory. Verify that there is a line in the table reading PKS102 RTP Soft Core with the serial number you noted above.

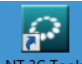

- If the Tx and Rx traffic statistics on each port after the bulk call simulation is showing incorrectly, click **NT 3G Tools** icon from the desktop and invoke **NT 3G Tools** console window.
  - Type the commands as shown in the screen below and from the C:\Program Files\Napatech3\config directory, to open NTservice.ini file. Press Enter.

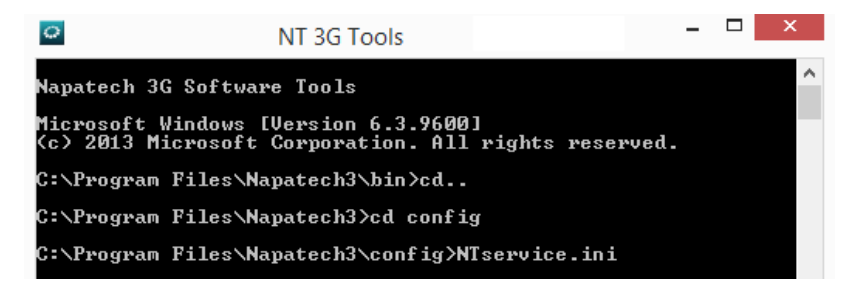

Make sure that Profile parameter in the file is set to 'TrafficGen'. If not make this change, save the file in the same location (you will need Administrator priviledges to give write permission to this folder).

|                                                                                                    | NTService - Notepad 🛛 🗕 🗆 🗙                                                                                                    |
|----------------------------------------------------------------------------------------------------|----------------------------------------------------------------------------------------------------|
| File Edit Format View Help                                                                                                    |                                                                                                    |
| [Adapter0]<br>AdapterType = NT4E<br>DiscardSize = 16<br>HostBufferHandlerAffinity = -2<br>HostBufferPollInterval = default<br>HostBufferSegmentSizeRx = default<br>HostBufferSegmentTimeOut = default<br>HostBufferSRx = [4,16,0]<br>HostBufferSTx = [4,16,0]<br>IfgMode = NS<br>MaxFrameSize = 9018<br>OnBoardMemorySplit = Even<br>PacketDescriptor = NT<br>Profile = TrafficGen<br>SofijnRsped = 16 | <pre># NT4E - NT20E - NT4E_STD - NTPORT4E - NT20E2 - NT40E2_1 # 16 63 # -2 7 # default* - 100 - 250 - 500 - 1000 # default* - 1* - 2 - 4 # default* - 100 - 250 - 500 - 1000 - 10000 - 25000 - 50 # [x1, x2, 0], # [x1, x2, 0], # NS* - BYTE # 1518 10000 # Even* - Proportional # PCAP - NT* - Ext7 - Ext8 - Ext9 # None* - Capture - Inline - CaptureReplay - TrafficGen # 1000 - 10000 - TafficGen # 1000 - 10000 - TafficGen</pre> |
| TimeSyncConnectorExt1 = NttsIn                                                                                                    | <pre># None - NttsIn* - PpsIn - NttsOut - PpsOut - RepeatInt1</pre>                                                                                                    |

• If you cannot resolve the issues, please contact the appointed technical support person. If you do not know the technical support contact, please reach us at <u>info@gl.com</u>.

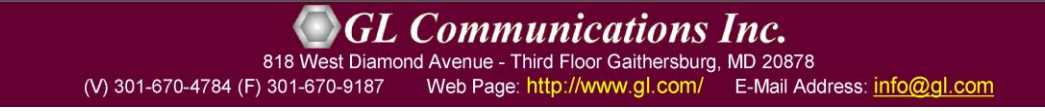